#### () upschool

### How to Upload Your Character into Canva

Canva has some amazing designs, but if you want to create your own character and insert them into your illustrated book, then there's a way you can do that! Simply follow this step by step guide and you will see your imagination come to life before your eyes!

#### Draw your character carefully.

You will need to add colour to this image, leaving **NO WHITE** spaces.

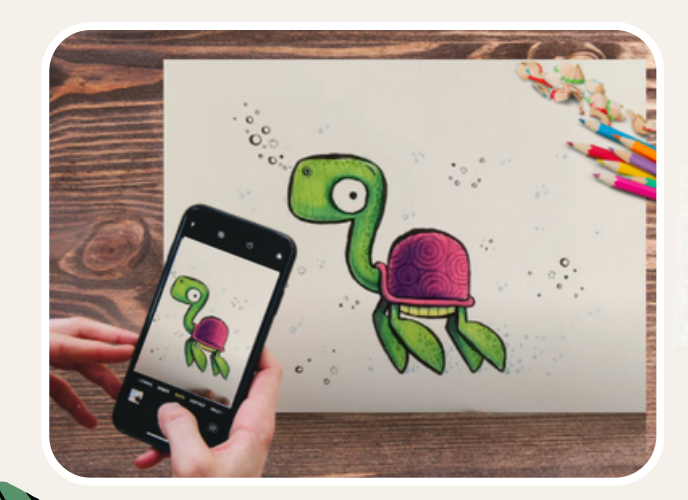

### \_Take a photo of your design.

Make sure you use a high quality camera to take the photo and that the room is light.

## Email the photo to yourself.

Once you have captured the Photo,

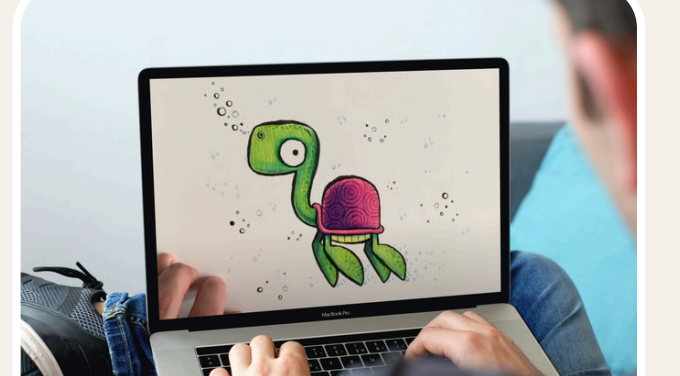

send yourself an email with the image attached. and then save to your computer.

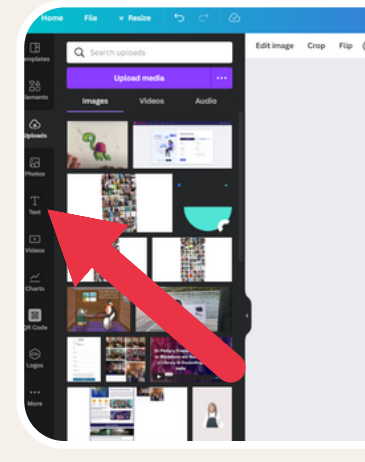

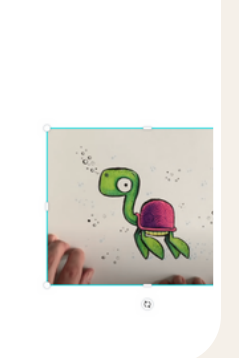

#### \_\_ Import the image to Canva.

Use the **upload** button to import you image to the Canva system.

# Remove the background.

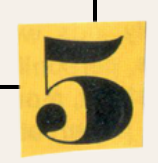

The final step is to edit the image and remove the background. Click your image and select **edit image** and then b**ackground remover** 

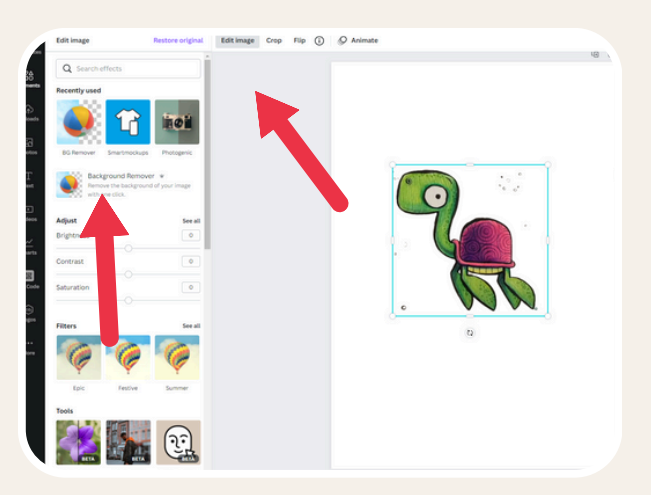